Philips Streamium Trådløs Musik Center + Station WACS7500 WAS7500

# Opsætningsvejledning

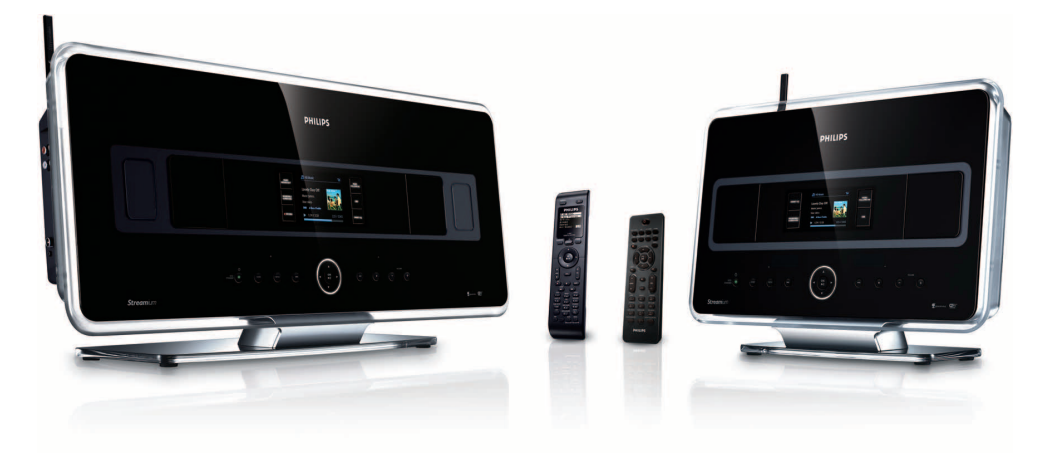

Forberedelse

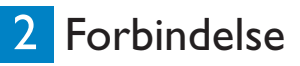

3 Nyd Fordele

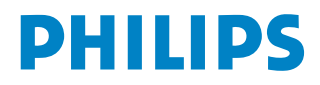

# Hvad er der i kassen

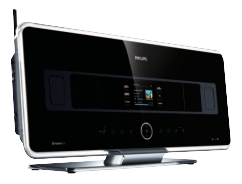

Trådløs Musik Center WAC7500 (kun inkluderet i WACS7500 sættet)

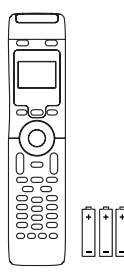

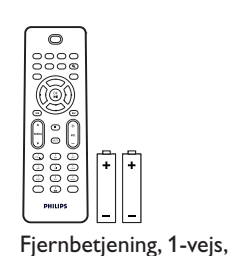

2-vejs fjernbetjening (for Center ) 4 x AAA batterier (kun inkluderet i WACS7500 sættet)

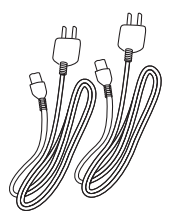

Power kabel, 2x

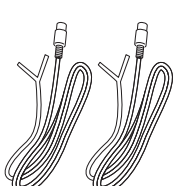

FM wire antenne, 2x

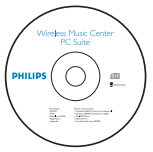

Brugervejledning

PHILIPS

PC Suite CD, 1x

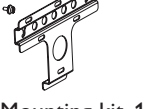

Mounting kit, 1x (for station)

2-vejs fjernbetjening

Før du bruger fjernbetjeningen:

Indsæt batterierne som vist.

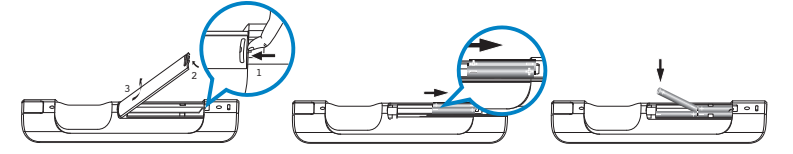

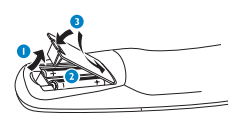

M

inkl. 2x AAA batterier

2 Con

Trådløs Musik Station WAS7500

Quick start guide

WACS75

PHILIPS

Opsætningsvejledning

Philips Streamium

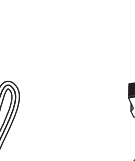

Ethernet kabel, 1x

1-vejs fjernbetjening

## Så här använder du denna guide

### Jag vill...

Se sid.:

### Anslut:

| anslut Centret till ditt hemmanätverk / PC       | <b>4()</b>        |
|--------------------------------------------------|-------------------|
| lägg till en Station till Centrets nätverk       | 50                |
| flytta på en ansluten Center eller Station       | 5 🕒               |
| ha Center och Station utan nätverk               | 5 D               |
| Inspelning / rippning / kopiering:               |                   |
| bygga upp ett HD bibliotek (rippa CD) på Center  | 83                |
| överföra musik från en PC till Center 4A/B +     | · 10 <b>G</b> /11 |
| överför musik till en USB-enhet                  | 15 🕅              |
| Uppspelning:                                     |                   |
| spela HD (Hårddisk) musik från Center            | 60                |
| spela CD på Centret                              | 70                |
| lyssna på FM-radio                               | 9 <b>F</b>        |
| lyssna på Internetradio* 40/0                    | <b>3</b> + 13     |
| streama musik från en PC                         | 12🖯               |
| ha musiksändning till alla anslutna Stationer    | 14                |
| låt musiken följa mig till en annan plats        | 14🕓               |
| spela bärbara USB-enheter                        | 15                |
| Se mera:                                         |                   |
| Svar på Vanliga Frågor                           | 16/17             |
| kontrollera vad som kan användas med min produkt | 17                |

\* Alle internet funktioner kræver en internet bredbåndsforbindelse.

### Fordele

# Nyd al din musik i hvert eneste rum Total musik nydelse og frihed

### Al din musik på ét trådløst system

- Trådløs streaming mellem musik center, station(r) og PC
- 80GB hard disk til at gemme op til 1500 CDer
- CD og USB direkte playback
- Nyd internet radio
- Docking cradle for ipod (valgfri)

### Nem navigation og kontrol

- Se album kunst i fuld farve
- Mit rum, min musik: Lyt til forskelligt musik I hvert rum
- Musik udsending: Lyt til den same musik på alle stationerne
- Musikken følger mig: Tag din musik med dig, fra rum til rum

### **Kvalitets lyd ydelse**

• 80W RMS/center, 30W RMS/station med super lyd panel

### Udvideligt

• Udvid dit system ved at tilføje op til 5 WI-FI stationer

# Forbind / opsæt

#### A Betjening for center og station

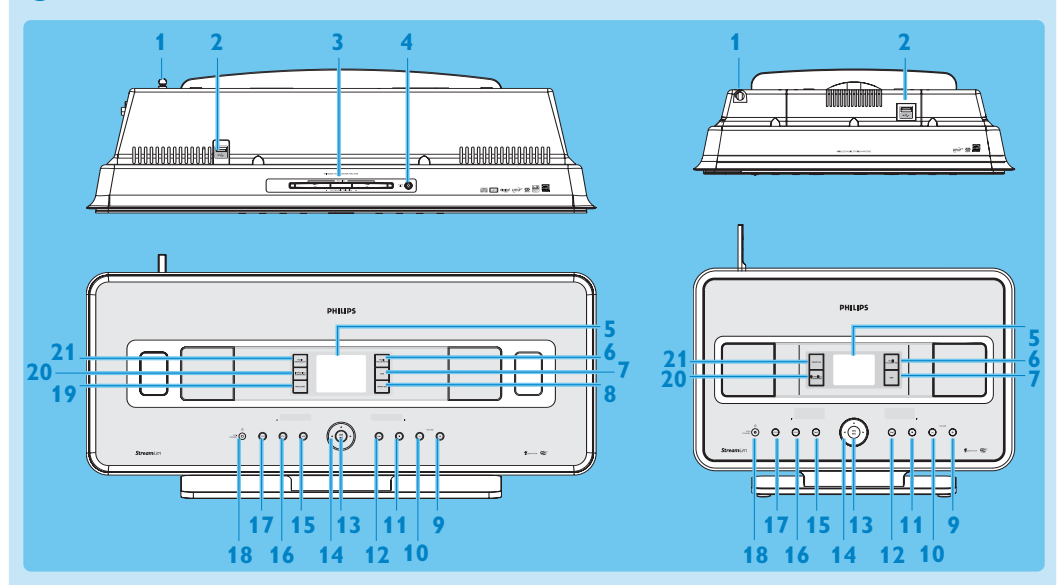

- 1 Antenne
- 2 ↔ USB stik
- 3 Disk indgang (loader) indsæt disk med grafikken mod dig
- 4 Liect en disk fra CD indgangen
- 5 LCD
- MUSIC FOLLOWS ME 6
- 7 **DBB** (Dynamic Bass Boost)
- **SMART EO** 8
- **VOLUME +** 9
- **10 VOLUME -**
- 11 Stopper
- 12 >>> Fremadspol
- 13 OK / MI
- 14 < / > / <

Med navigations betjening (venstre, højre, op, ned)

- 15 < Spol tilbage
- 16 MENU
- **17 HOME**
- 18 ON / STANDBY / ECO STANDBY
  - Tryk let for at skifte mellem standby mode og TIL.
    - Tryk & hold for at skifte mellem TIL og Eco standby (strømsparemodus)
- 19 RECORD
- 20 INCR.SURR. fantatisk surround lyd
- **21 MUSIC BROADCAST** 
  - **SMART EO**

Bemærk: Lyset i hylstrets ene hjørne er et designelement.

#### Betjening af fjernbetjening

#### Vigtigt!

De følgende features kræver brug af 1-vejs fjernbetjening

- Internet radio registrering
- Netværk konfiguration
- Redigering af sang information

#### 2-vejs fjernbetjening

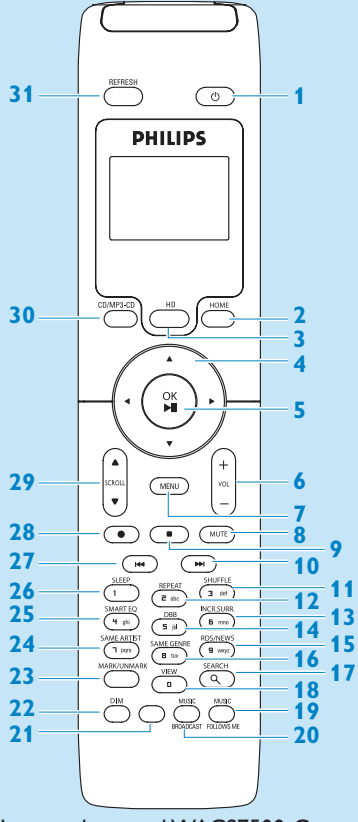

Leveres kun med WACS7500 Center + Stationssæt

- 1 U Til, Standby, Eco Standby
- 2 HOME
- 3 HD (Hard disk)
- 4 </ > / ► / ▲ / ▼ navigations betjening
- 5 OK, ►/II
- 6 VOL +, -
- 7 MENU
- 8 MUTE
- 9
- 10 >>> Fremadspol
- 11 SHUFFLE (3 def)
- 12 REPEAT (2 abc)
- 13 INCR.SURR. (6 mno) fantatisk surround lyd
- 14 DBB (Dynamic Bass Boost) (5 jkl)
- 15 RDS/NEWS (9 wxyz)
- 16 SAME GENRE (8 tuv)
- **17 SEARCH** (𝔍)
- 18 MARK/UNMARK (0 \_)
- **19 MUSIC FOLLOWS ME**
- **20 MUSIC BROADCAST**
- 21 Spare
- 22 DIM (visning)
- 23 **VIEW**
- 24 SAME ARTIST (7 pqrs)
- 25 SMART EQ (4 ghi)
- 26 SLEEP (1 .,?!'@-\_:;/)
- 27 < Spol tilbage
- 28 REC •
- 29 SCROLL ▲, ▼
- 30 CD/MP3-CD
- **31 REFRESH**

#### 1-vejs fjernbetjening

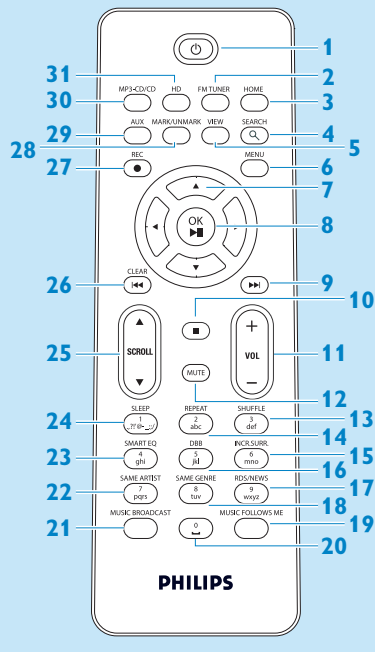

- 1 U Til, Standby, Eco Standby
- 2 FMTUNER (radio)
- **3 HOME**
- **4 SEARCH**
- 5 VIEW
- 6 MENU
- 7 </br>

  ✓ / ► / ▲ / ▼ navigations betjening
- 8 OK, ▶/II
- 9 **>>** Fremadspol
- 10 Stopper
- 11 VOL +, -
- **12 MUTE**
- 13 SHUFFLE (3 def)
- 14 REPEAT (2 abc)
- 15 INCR.SURR. (6 mno) fantatisk surround lyd
- 16 DBB (Dynamic Bass Boost) (5 jkl)
- 17 RDS/NEWS (9 wxyz)
- 18 SAME GENRE (8 tuv)
- **19 MUSIC FOLLOWS ME**
- 20 (0 \_)
- **21 MUSIC BROADCAST**
- 22 SAME ARTIST (7 pqrs)
- 23 SMART EQ (4 ghi)
- 24 SLEEP (1 .,?!'@-\_:;/)
- 25 SCROLL ▲, ▼
- 26 < Spol tilbage
- 27 REC •
- 28 MARK/UNMARK (0 \_)
- 29 AUX
- 30 CD/MP3-CD
- 31 HD (Hard disk)

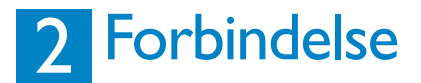

#### \Lambda Forbind Center til effektforsyningen

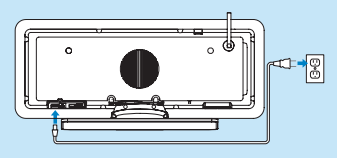

#### B Forbind Center til dit hjemmenetværk / Pc

Dette afsnit beskriver den simpleste måde at opsætte en trådløs forbindelse mellem Center og dit hjemmenetværk / Pc. Du kan tilføje op til 5 Stationer til forbindelsen. For mere avanceret opsætning, se afsnittet om Forbind til Pc i brugervejledningen.

#### Når du forbinder Center (og Stationer) til dit netværk

- · Kan du bruge Internertradio featuren
- Du kan forbinde til Internettet for opdatering af firmwaren
- Dette produkt kan sende forespørgsler online til Gracenote DB for de sidste informationer om Cd'er og sange (inklusive overførsel af album kunst)
- Du kan overføre musik fra din Pc's harddisk til produktet
- Du kan stream musik ved brug af UPNP

#### Forbindelseseksempel:

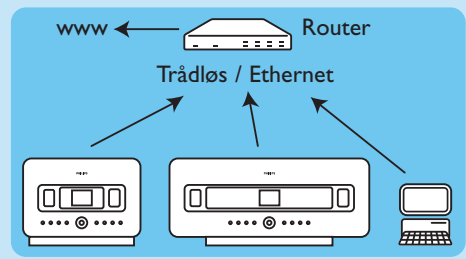

Dette er den mest almindelige opsætning for et hjemmenetværk. Dit hjemmenetværk kan være beskyttet, hold dit kodeord til netværket parat eller krypteringsnøglen.

- 1 Forvis dig om at Center er tændt.
- 2 Tryk på MENU
- 3 Vælg Settings (Indstillinger) > Network (Netværk) >
  - Wireless (Trådløs) (hvis din router har 802.11b/g trådløs feature)
  - Wired (Kabel) (hvis du bruger et Ethernet kabel til at forbinde til din Pc eller netværksenhed til dit hjemmenetværk)
  - > Center viser en liste over netværk indenfor rækkevidde.
- 4 Tryk på ▲ eller ▼, derefter på ► for at vælge dit hjemmenetværk.
- 5 Tryk på de alfanumeriske knapper for at indtaste en krypteringsnøgle (hvis du bliver bedt om det), og derefter på ▶.
- 6 Vælg
  - Automatic (Automatisk), hvis din router er i stand til at levere IP adresser og netværksindstillinger (DHCP aktiveret).
  - **Static** (Statisk), Hvis du skal indtaste IP adresser manuelt for at introducere nye enheder til dit hjemmenetværk.
  - > Displayet viser: Apply Settings? (Udfør Ændringerne?)
- 7 Vælg Yes (Ja).
- 8 Tryk på ▶ for at fuldføre konfigurationsprocessen. For at tilføje en Station, fortsæt med det næste afsnit: Tilføj en Station til Centers netværk.

#### C Tilføj en Station til Centers netværk. På Center:

- 1 Tryck på HOME.
- 2 Tryck på ▲ eller ▼, sedan ► för att välja läget HD (Hårddisk).
- **3** Tryk på MENU for at komme ind i menudisplayet.
- 4 Tryk på ▲ eller ▼, derefter på ► for at vælge Station Administration (Mgnt).
- 5 Tryk på ▲ eller ▼, derefter på ▶ for at vælge Add New Station (Tilføj Ny Station). > Center søger efter den nye Station.

#### På Station:

1 Forbind Station til effektforsyningen:

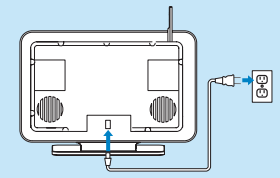

- 2 Tænd for Stationen.
  - Hvis du tænder for Stationen for første gang, tryk på ▲ eller ▼, derefter på ▶ for at vælge sprog.
  - Hvis du allerede har brugt Stationen med et Center, tryk på MENU, efterfulgt af ▲ eller ▼, derefter på ▶ for at vælge Installation Mode (Installationsmodus).
  - > Displayet viser: Center found (Center fundet) Displayet viser: Connecting to Center... (Forbinder til Center...)

#### På Center:

1 Når alle stationer er fundet, tryk på STOP ■, for at stoppe søgningen efter Stationer. > Center vender tilbage til HD modus.

For at flytte en enhed, referer til afsnittet Flyt en enhed i denne vejledning.

#### Hvis du ikke har en Internetforbindelse / Pc... Opsæt Center og Station uden et netværk

Du kan drive Center og Stationer uden en netværksforbindelse. Følgende trin viser dig hvordan du opsætter Center og Station alene for første gang.

- 1 Placer Center og Station ved siden af hinanden på en plan overflade, der er stærk nok til at understøtte begge enheder.
- 2 Brug de medfølgende effektkabler til først at forbinde Center, derefter Stationen til effektforsyningen.
- 3 Vælg sproget på Center og på Stationen.
  - > Installationsprocessen starter.
    - Center søger efter Stationer indenfor rækkevidde..
- 4 Når Center har fundet alle Stationer indenfor rækkevidde, tryk på STOP på Center for at stoppe søgningen.
  - > Stationens registreringsproces starter.
    - Efter en succesfuld registrering, vil displayet på Center og og alle forbundne Stationer vise HD Musik.

#### E Flyt en forbundet enhed

- 1 Tryk på og hold 🕛 for at skifte enheden til Øko Standby.
- 2 Frakoble enheden fra effektforsyningen.
- **3** Forbind enheden til effektforsyningen igen på dens nye placering. > Wi-Fi forbindelsen mellem enhederne gendannes automatisk.

**TIP** For bedre Wi-Fi modtagelse, roter Wi-Fi antennen eller juster placeringen af Center og Stationer.

# 3 Nyd Fordele

#### A Spil HD (Harddisk) musik fra Center

- 1 Forvis dig om at enheden er tændt.
- 2 Tryk på HOME.
- 3 Tryk på HD på fjernbetjeningen.
- 4 Tryk på ▲ ▼ ◀ ► for at vælge din afspilningsoption. Demo spor er gemt under All tracks (Alle spor).
- 5 Tryk på OK / 🔰 for at starte afspilningen.
- 6 Tryk på STOP 
  for at stoppe afspilningen.

#### **B** Ændre dine afspilningsoptioner:

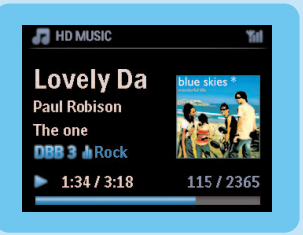

- 1 Under afspilning, tryk på < en eller flere gange, for at komme til den foregående optionsliste.
- 2 Tryk på ▲ ▼ ◀ ▶ for at vælge, derefter på OK / ▶II.

#### C Ændre din fjernbetjening:

Som standard, virker 2-vejs fjernbetjeningen kun med Center. Hvis du bruger 2-vejs fjernbetjeningen på en Station:

- 1 Tryk på og hold REFRESH indtil displayet på fjernbetjeningen viser: Select Device (Vælg Enhed).
- 2 Tryk på ▲ eller ▼ derefter på ► for at vælge Stationens afkrydsningsfelt.
- 3 Tryk på OK.

For mere information, se Brugervejledning, Forberedelse: Brug fjernbetjeningen.

#### Spil Cd'er på Center

**Vigtigt!** På grund af Cd copyrightbeskyttelse, er featuren Musik Transmission og Musik Følg Mig ikke understøttet under Cd afspilning.

Du kan afspille

- alle forudindspillede Cd'er
- alle afsluttede CDR og CDRW diske
- MP3/WMA/m4a-Cd'er (CD-R/CD-RW med MP3/WMA/m4a filer)

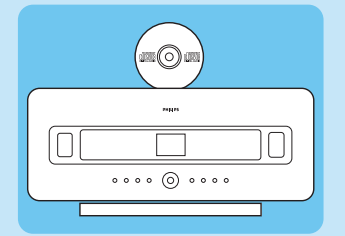

- 1 Forvis dig om at enheden er tændt.
- 2 Indsæt en CD i Center (se **Kontroller på Center**) med den trykte side vendende mod frontpanelet.
  - > Displayet viser en liste med Cd spor.

For Cd'er optaget med MP3/WMA/m4a audio filer:

- 1 For at komme ind i afspilningslisten 2 på en valgt mappe.
- 2 Tryk på OK / 🔰 for at starte afspilningen.
- 3 Tryk på STOP 
  for at stoppe afspilningen.
- 4 For at fjerne Cd'en, tryk på EJECT▲.

For Cd'er, der er optaget med alle andre audiofiler:

- 1 Tryk på ▲ ▼ ◀ ► for at vælge et spor eller album.
- 2 Tryk på OK / 陆 for at starte afspilningen.
- 3 Tryk på STOP 
  for at stoppe afspilningen.
- 4 For at fjerne Cd'en, tryk på EJECT▲.

#### E Opbyg et HD musikbibliotek (Rippe Cd'er) på Center:

Du kan opbygge et musikbibliotek på Center harddisk ved at rippe Cd'er, importere MP3/WMA/m4a filer fra en Pc, eller optage audio fra radio, eller eksterne kilder.

**Vigtigt!** Det tager nogen tid at rippe Cd musik og konvertere den rippede musik til MP3 filformat.

#### Rippe fra Cd'er

- 1 Indsæt en CD i Center (se Kontroller på Center) med den trykte side vendende mod frontpanelet.
  - > Displayet viser en liste med Cd spor.
- For Cd'er optaget med MP3/WMA/m4a audio filer:
- 1 Fore at komme ind til afspilningslisten, tryk på ▶ på en valgt mappe.
- 2 I sporlisten, tryk på RECORD
- > Displayet viser en liste med spor med afkrydsningsfelter
- Hvis du ønsker at rippe en hel Cd:
- 1 Tryk på RECORD.

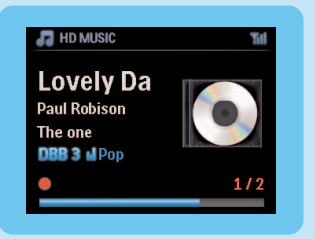

Hvis du kun ønsker at rippe dele af en Cd:

- 1 Tryk på MARK/UNMARK på fjernbetjeningenskontroller for at vælge / fravælge spor.
- 2 Tryk på RECORD.
  - > Displayet viser albummets navn på det aktuelle nummer. Når ripningen er færdig, vil Center vende tilbage til Cd modus.

#### Tips

- For at rippe en Cd under afspilningen (kun audio Cd), se **Brugervejledning, HD: Opbyg** et musikbibliotek på Center
- For at optage fra radio eller fra en ekstern kilde, se **Brugervejledning, HD: Opbyg et musikbibliotek på Center**
- For at tilføje sporinformation og importere MP3/WMA/m4a filer fra Pc, ved brug af det medfølgende Wireless Audio Device Manager (WADM), se afsnit Nyd Fordele.

#### **F** Lytte til FM Radio

Forvis dig om at enheden er tændt.

- 1 Tryk på HOME.
- 2 Tryk på FM TUNER på fjernbetjeningen.
- 3 Tryk på MENU.
- 4 Tryk på ▲ eller ▼, derefter på ▶ for at vælge Autostore radio (Auto gem radio).

> Når alle tilgængelige stationer er gemt, vil den første forudindstillede auto gemte station blive vist. Du kan gemme op til 60 forudindstillede radiostationer i hukommelsen (inklusive 10 RDS stationer).

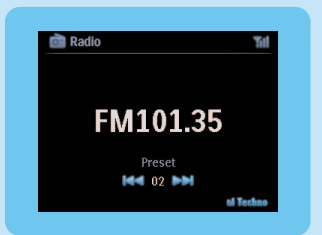

Når radioen afspiller, kan du skifte direkte fra en forudindstillet station til en anden.

1 Tryk på < eller ≫.

Når radioen spiller, kan du vælge en station fra listen over forudindstillede stationer:

- 1 Tryk på ►.
- 2 Brug navigationsknapperne ▲ eller ▼ efterfulgt af ► for at vælge den ønskede station.

Tip Når radioen spiller, kan du også optage fra radioen ved at trykke på REC .

#### G Overføre musik fra min Pc til Center

#### Vigtigt!

- Før du fortsætter, skal du først udføre trinene i afsnittet 'Forbind enheden til dit hjemmenetværk / Pc'.
- Forvis dig om, at installere den medfølgende Pc software, før du overfører musik fra en Pc.

#### Minimum Pc krav:

- Windows XP SP2 eller Vista
- Pentium III 500MHz processor eller bedre
- 256MB RAM
- Cd-ROM drev
- Ethernet adapter, aktiveret (for kablede forbindelser) eller
- Trådløs netværksadapter 802.11 b/g (for trådløs forbindelse)
- 500MB fri harddisk plads

#### Installer Pc software

- 1 Indsæt CD'en PC Suite i PC'en.
- 2 Følg instruktionerne på PC'en for at installere WADM.
- 3 Når sikkerhedsadvarselsmeddelelsen (Microsoft Windows Firewall) vises, skal du trykke på Unblock (Tillad) for at tillade WADM-programmet at køre på PC'en.
  - > Microsoft Windows Firewall er stadig aktiv og tillader kun WADM at køre.

**Tip** Du kan også se i brugervejledningen til Microsoft Windows Firewall og manuelt tilføje WADM-programmet til din liste over programmer, der er sikre at køre.

#### 4 Følg instruktionerne på skærmen på Pc'en.

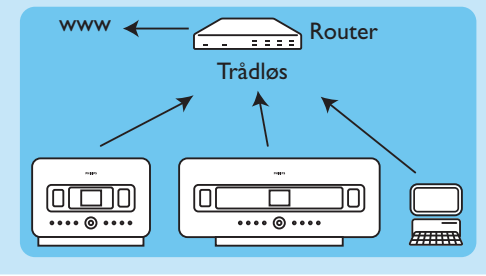

#### WADM - Wireless Audio Device Manager

#### Åbn WADM

- 1 Dobbeltklik på WADM ikonen på skrivebordet.
- 2 Vælg dit Center fra listen.
- 3 Klik på Connect Now (Forbind nu).

#### Overfør musik fra din Pc til Center

1 Klik på Indholdshåndtering (Indholdshåndtering)

| My Companier           |   | Name                       | Size    | Туре                 |
|------------------------|---|----------------------------|---------|----------------------|
| Local Driver           | ٠ | Can You Feel 2: sp3        | 1306 KB | MP3 audio file (np2  |
| Documents and Settings |   | Deeper & Deeper .mp3       | 4529 88 | MPD audio Ne (np)    |
| Downloads              |   | Dreaming Of You.mp3        | 4902 KB | MP3 audio file (np3  |
| 6 forits               |   | Enotion.np3                | 3702 KB | MP3 audio file (np)  |
| i gatoola              |   | FROM NOW ONLADS            | 3872 88 | MP3 audio Ne (np)    |
| 2241                   |   | Hear Me Cryunp3            | 3594 KB | MP3 audio file (np)  |
| pro-engineer           | Ψ | Dn Goma Be Around no3      | 4096 KB | MP3 audio file (mp)  |
| ៨                      |   |                            |         |                      |
| WAC7500                |   | Title                      | Artist  | Aban                 |
| All songs              |   | Snow                       | BANDARI | Execzy Valley        |
| a Aoss                 |   | Song of the Angels         | Bandari | Execzy Valley        |
| a Aburo                |   | Indian Univer              | BANDARI | Execzy Valley        |
| B Garres               |   | Mars and Venus             | Bandari | <b>Ereczy Valley</b> |
| # Playfists            |   | Creaning in the reconlight | Bandari | Energy Valley        |
| Playlat_001            |   | lave of my life            | EAMDARI | Energy Valley        |
| Playlet_002            |   | suncet valley              | Eandari | Energy Valley        |
| Playlist_000           |   | krve me tonight            | DANDARI | Energy Valley        |
| Playfist_004           |   | if love again              | Bandari | Exectly Valley       |
| Playlist_005           |   | heaven on earth            | Bandari | Execzy Valley        |
| PlayER_006             |   | Green leaves of spring     | Bandari | Execzy Valley        |
| Playlin_007            |   | good merning surehing      | Bandari | Execzy Valley        |
|                        |   | the way of the wind        | BANDARI | Execcy Valley        |
| Play192_008            |   |                            |         |                      |

- 2 På My Computer (Min Computer) panelet, klik for at vælge en ønsket fil/mappe
- 3 Træk det valgte til WACS7500 panelet
- 4 Under overførslen, kan du tilføje flere filer/mapper til overføringskøen.

#### Η Stream musik fra en Pc

Du kan stream musik uden at overføre audio filer. Når du bruger UPnP (Universal Plug and Play), kan du stream musik fra en Pc eller en anden server til Center / Station.

#### For Windows XP:

- 1 Forvis dig om at administratorrettigheder er aktiveret på Pc'en
- 2 Indsæt Pc Suite Cd'en i Pc'en.
- 3 Klik på Install Windows Media Player 11 (Installer Windows Media Player 11) for at starte installationen af Windows Media Player.

#### På Pc'en:

- 1 Klik på Start > Programs (Programmer) > Windows Media Player.
- 2 I Windows Media Player brugergrænseflade, klik på Library (Bibliotek) pull-down menu og vælg More Options... (Flere Optioner...).
- 3 | Bibliotekets brugergrænseflade, vælg Configure Sharing (Konfigurer Deling).
- 4 I Mediadelings pop-up vindue, afkryds Share my media (Del mit medie), klik derefter på OK.
   > Når WAC7500 er forbundet til dit hjemmenetværk, vil vinduet vise et <a href="#">M</a>.
- 5 Klik på WAC7500 ikonen.
- 6 Klik på Allow (Tillad), derefter på OK.

#### På Center eller Station:

- 1 Tryk på HOME.
- 2 Tryk på ▲ eller ▼, derefter på ▶ for at komme ind i UPnP modus.
  - > Displayet viser: Searching for UPnP Servers (Søger efter UPnP Servere), derefter vil listen over medieservere.
- 3 Tryk på ▲ eller ▼, derefter på ▶ for at vælge PC.
- 4 Tryk på ▶.

**Tip** For at hente Microsoft Windows Media Player 11, brug følgende URL: http://www.microsoft.com/windows/windowsmedia/download.

#### Internetradio\*

Du måste registrera din produkt med en gällande e-postadress när du använder Internetegenskapen första gången.

- 1 Kontrollera att Center / Station är påslagen.
- 2 Kontrollera att Center / Station är anslutet till Internet.
- 3 Kontrollera att du har en giltig e-postadress.
- 4 Se till att du använder Stationens 1-vägs fjärrkontroll för registreringsprocessen.
- 5 Tryck på HOME på Center / Station.
- 6 Välj RADIO > INTERNET RADIO.
   > Skärmen för registrering av Internetradio visas:
- 7 Tryck på de **ALFANUMERISKA KNAPPARNA** på den 1-vägs fjärrkontrollen för att skriva den giltiga e-postadressen.
- 8 Tryck på ►.
  - > Skärmen bekräftar det automatiska svaret till din e-postadress.
- 9 Kotrollera inlådan för e-post på din PC för ett meddelande från ConsumerCare@Philips.com med innehållet Your Streamium Registration... (Din Streamiumregistrering...).

10Följ instruktionerna i mejlet för att fullfölja registreringsprocessen på Philips hemsida.

> Skärmbilden på Center / Station återgår till Radiomenyn.

E-postadressen sparas I minnet.

För att återgå till Hemmamenyn, tryck på HOME.

#### Lyssna på Internetradio

- 1 Kontrollera att Center / Station är påslagen.
- 2 Kontrollera att Center / Station är anslutet till Internet.
- 3 Tryck på HOME.
- 4 Välj **RADIO** > **INTERNET RADIO** > **USER** (ANVÄNDARE) > **SERVICES** (TJÄNSTER). > Servicelistan visas.
- 5 Tryck på ▲/▼ för att välja ur listan. Exempel: **RADIOIO**, **LIVE365**.
- 6 Tryck på ▶.
- 7 Tryck på ▲/▼ för att välja stationen, tryck sedan på ►. För att återgå till Hemmamenyn, tryck på HOME.

#### J Transmitter musik

Når Center og Station(er) er tændt og Center står i HD afspilningsmodus, kan du sende musik fra Center til alle forbundne stationer.

- 1 Når du er i HD afspilning på Center, tryk på MUSIC BROADCAST.
- > Displayet vil vise 🛽 ikon og HD musik vil blive transmitteret til alle forbundne Stations.
- 2 For at stoppe transmissionen, tryk på STOP 
  på Center.

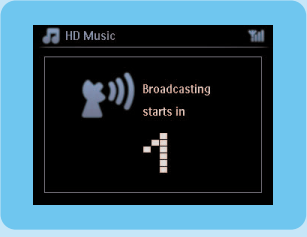

For at forlade musiktransmission på en Station:

1 Tryk på STOP 🗖 på Stationen.

For at transmittere musik til Stationen igen:

- 1 Tryk på STOP på Center.
- 2 Start HD afspilning på Center.
- **3** Tryk på MUSIC BROADCAST på Center.

For at deaktivere denne feature, tryk på MUSIC BROADCAST igen på Center.

**Tips** Musik transmissionen stopper, når det valgte album eller afspilningsliste, har nået slutningen.

#### K Lad musikken følge dig til en anden lokalitet

Når du bevæger dig rundt hjemme kan du lade musikken flytte med dig mellem Center og Stationer eller mellem stationer.

På kildeenheden (Center eller Station) hvor musikken afspilles:

- 1 Under afspilning, tryk på MUSIC FOLLOWS ME for at aktivere funktionen.
  - > Displayet viser følgende ikon .

På destinationsenheden hvor du ønsker at fortsætte med at lytte til musikken:

- 2 Forvis dig om at enheden er tændt.
- 3 Tryk på MUSIC FOLLOWS ME.
  - > Afspilningen stopper på kildeenheden og fortsætter på destinationsenheden.

#### Tips

- Musik følg mig bliver deaktiveret igen, hvis du ikke trykker på MUSIC FOLLOWS ME på destinationsenheden indenfor 5 minutter.
- Den valgte afspilningsmodus beholdes på destinationsenheden (se afsnittet i Brugervejledningen Afspilningsmodus REPEAT (GENTAG), SHUFFLE (BLAND)).

#### Afspil transportable USB enheder

Du kan afspille USB flash hukommelsesenheder (USB 2.0 eller USB 1.1) og USB flash afspillere (USB 2.0 eller USB 1.1) med Center eller Station.

- 1 Indsæt USB stikket på USB enheden i soklen 🚓 på Center / Station.
- 2 Forvis dig om at Center / Station og USB enheden er tændt.
- 3 På Center / Station, tryk på HOME.
- 4 Vælg Portable (Transportabel) > USB.
- 5 Tryk på OK / 州 for at starte afspilningen.

#### 🕥 Optag musik på USB enheder

- 1 Forvis dig om at USB enheden er forbundet til Center.
- 2 Forvis dig om at Center og USB enheden er tændt.
- 3 Tryk på HD på fjernbetjeningen.
- 4 Tryk på ▲ eller ▼, derefter på ▶ for at vælge din option. Gå ind i listen over spor, hvis det er nødvendig.
- 5 Tryk på REC .
- 6 Tryk på MARK/UNMARK på fjernbetjeningen for at vælge eller fravælge de spor, som du vil optage..

For at vælge / fravælge alle spor, tryk på og hold MARK/UNMARK på fjernbetjeningen.

- 7 Tryk på REC for at starte optagelsen.
  - > Displayet viser transferring ... (overfører ...) Antallet af spor der overføres / der skal overføres bliver vist.

Tip Overførte spor bliver gemt under MUSIK på USB enheden.

# Ofte stillede spørgsmål

#### Om Omgivelserne

| <b>Q</b> : Er der en maksimal            | A: Ja. Den maksimale distance for Wi-Fi overførsel er 250m målt i     |
|------------------------------------------|-----------------------------------------------------------------------|
| sendedistance mellem Philips             | åbne områder. Men I hjemlige omgivelser, hvor der er solide           |
| Trådløse Musik Center og                 | forhindringer, såsom vægge og døre, er den effektive                  |
| Stationer for effektiv streaming?        | transmissionsafstand reduceret betydeligt, til omkring 50-100m. Prøv  |
|                                          | at omrokere dit set, hvis du oplever transmissions problemer.         |
| <b>Q</b> : Har jeg brug for en computer, | A: Nej. Philips trådløse musik center og station, er designet til at  |
| for at bruge Philips Trådløse Musik      | arbejde uafhængigt af computeren. Du kan optage musik fra CDer til    |
| Center og Stationer?                     | musik biblioteket på Center (harddisk), og streame musik til Staioner |
|                                          | uden nogen form for computer eller netværk struktur.                  |
| <b>Q</b> :Ville mine naboer kunne få     | A: Nej. Hver eneste Philips Trådløse Musik Station har en unik kode   |
| adgang til den musik jeg gemte på        | der kun vil blive genkendt af Philips Trådløse Musik Center under     |
| Philips Trådløse Musik Center hvis       | installationsprocessen.                                               |
| de også har en Philips Trådløse          |                                                                       |
| Musik Station?                           |                                                                       |

#### Om at Kopiere fra CDer/ Nummer information

| Q:Hvad betyder 'ripping fra CDer'?     | A: 'Ripping CDer' er processen hvorved et CD nummer er                |
|----------------------------------------|-----------------------------------------------------------------------|
| og hvilke funktioner kan jeg bruge     | konverteret til det meget mindre MP3 format, og derefter tilføjet til |
| mens kopieringen er i gang?            | det Trådløse Musik Centers musikbibliotek (harddisk). På det          |
|                                        | Trådløse Musik Center kræver 'ripping fra CDer' to trin: Først, læser |
|                                        | den CD indholdet og gemmer det midlertidigt på harddisken. så         |
|                                        | konverterer den det midlertidige indhold til MP3 format - en proces   |
|                                        | kaldt 'baggrunds kodning'. Det tager 1 time at konvertere 1 time af   |
|                                        | CD musik. I dette trin kan du ikke streame eller sende musik på       |
|                                        | Centeret, dog kan du stadig streame musik fra Stationerne. Sæt altid  |
|                                        | anlægget i Eco Standby (strømsparermodus) før du fjerner              |
|                                        | strømstikket.                                                         |
| <b>Q</b> : Skal jeg opdatere Gracenote | A: Nej. Der er allerede en stor CD-nummer database i Philips          |
| musik genkendelsesdatabasen gemt       | Trådløse Musik Center, som burde matche de fleste CDer der er         |
| i Philips Trådløse Musik Center        | udgivet inden for de sidste seks måneder.                             |
| øjeblikkeligt efter at jeg har fået    |                                                                       |
| det hjem?                              |                                                                       |
| Q:Tilbyder Philips opdateringer til    | A: Ja Vi tilbyder hvert kvartal, opdateringer af Gracenote musik      |
| Gracenote musik                        | genkendelsesdatabasen gennem hjemmesiden                              |
| genkendelsesdatabase?                  | http://www.club.philips.com Download filen til din PC og opdater      |
|                                        | den indbyggede Gracenote musik genkendelsesdatabase fra PCen          |
|                                        | der bruger WADM i den vedlagte PC suite. Eller du kan brænde den      |
|                                        | hentede fil på en CD og sætte den i CD-loaderen på Center for at      |
|                                        | opdatere.                                                             |

Om Musikhåndtering

| <b>Q</b> : Hvad er Philips   | A:WADM er hovedsageligt et værktøj til at overføre din PC's musikbibiliotek til                         |
|------------------------------|----------------------------------------------------------------------------------------------------|
| Trådløse                     | det Trådløse Musik Center. Derudover giver det dig en et-skridts løsning til at                         |
| Lydenhedshåndtering          | hjælpe dig med at håndtere musikbiblioteket på Center musikbibliotek, såsom at                          |
| (WADM)?                      | redigere et nummers information, oprette/omdøbe afspilningslister,                                      |
|                              | backup/gendanne musikbiblioteket i Center, samt netværks instillinger, Gracenote                        |
|                              | musik genkendelses opdatering og Firmware opdatering. Se manualen <b>Forbind</b>                        |
|                              | til din PC for flere oplysninger og WADM hjælp fil.                                                     |
| <b>Q</b> : Hvordan overfører | A: Når du har installeret Philips Trådløse Lydenhedshåndtering (WADM) og                                |
| jeg MP3/WMA filer fra        | forbundet din PC til Philips Trådløse Musik Center med det medfølgende                                  |
| min PC's                     | Ethernet kabel, kan du bruge denne software til at trække og slippe musikfiler fra                      |
| musikbibliotek til           | din PC til "enhedsvinduet" i WADM. Overførsel af nummeret vil starte                                    |
| Philips Trådløse Musik       | automatisk, og den gennemsnitlige tid for overførsel er: 4-15 sekunder.                                 |
| Center?                      | Tryk og hold altid 🕛 for at sætte anlæget i Eco Standby (Strømsparermodus) før du fjerner strømstikket. |
| <b>Q</b> : Kan Philips       | A: Ja, Philips Trådløse Musik Center og Station kan opgraderes med software,                            |
| Trådløse Musik               | hvilket betyder at de er klar til fremtidige funktionsopgraderinger hvis de bliver                      |
| Center og Station            | tilgængelige. Check vores hjemmeside regelmæssigt, for de seneste nyheder om                            |
| opgraderes?                  | nye funktioner og forbedringer på http://www.philips.com/support                                        |
|                              |                                                                                                    |

# Kompabilitet

| Philips Streamium | Philips Wireless Music Centers (WAC700/7000/7500, WAC3500D) er kompatibel |                                                               |  |
|-------------------|---------------------------------------------------------------------------|---------------------------------------------------------------|--|
| Wireless Music    | med alle Philips Wireless Music Stations (WAS700/7000/7500)               |                                                               |  |
| Products          |                                                                           |                                                               |  |
| Flash Player      | Philips                                                                   | KEY007, KEY010, KEY013, HDD1XX (HDD100 / HDD120), SA16X       |  |
|                   |                                                                           | (SA160 / SA164 / SA165 / SA167 / SA169), SA170, SA175, SA177, |  |
|                   |                                                                           | SA179, SA159, SA26X (SA261), PSA61X / PSA612, HDD084,         |  |
|                   |                                                                           | HDD1XXX (HDD1830 / HDD1420 / HDD1620 / HDD1630 /              |  |
|                   |                                                                           | HDD1835), HDD6XXX (HDD6320/00), SA1100/02, SA1115/02,         |  |
|                   |                                                                           | SA12XX, SA13XX (SA1300/02), SA2000, SA40XX, SA5000, PMC7230,  |  |
|                   |                                                                           | SA9XXX (SA9200, Flat I), SA21XX, SA31XX, SA41XX, SA51XX       |  |
|                   | Apple                                                                     | iPod Shuffle, Shuffle Gen 2, Mini, Nano Gen 1/2, Photo,       |  |
|                   |                                                                           | Video Gen 1/2                                                 |  |
|                   | Creative                                                                  | Zen Micro, MuVo TX FM, MuVo Micro N200, MuVo VIDZ,            |  |
|                   |                                                                           | Zen Music.Photo Vision:M, DMPFX200                            |  |
|                   | Sony                                                                      | NW-HD3, NW-E105,NW-E307                                       |  |
|                   | iRiver                                                                    | U10CT (0081) OR 103, H10,T10                                  |  |
|                   | JNC                                                                       | SSF-F302                                                      |  |
|                   | Samsung                                                                   | YP-T7V                                                        |  |
|                   | SanDisk                                                                   | Sansa m260                                                    |  |
| Flash Drive       | SanDisk                                                                   | Cruzer Flash Drive, Cruzer U3 Flash drive                     |  |
|                   | Sony                                                                      | Mirco Vault Elite                                             |  |
|                   | Toshiba                                                                   | Flash memory U3                                               |  |
|                   | PQI                                                                       | PQI                                                           |  |

# Brug for hjælp?

#### Brugervejledning

Se brugermanualen, som kom med din afspiller.

#### Online

Gå til www.philips.com/welcome

### Bortskaffelse af dit gamle produkt

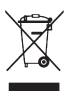

Dit product er designet og lavet med højkvalitets materialer og komponenter, som kan genbruges og genanvendes.

🗙 Når denne afkrydsede spand på hjul symbol er fastgjort til et produkt, betyder det, at produktet er beskyttet af det europæiske direktiv 2002/96/EC

Venligst informer dig selv, om de lokale genbrugssystemer for elektriske og elektroniske produkter.

Venligst overhold de lokale regler, og lad være med at henkaste dine gamle produkter i dit normale hus affald.

Den korrekte måde at bortskaffe dit gamle produkt på, vil hjælpe mod potentielle negative konsekvenser for miljøet og menneskeligt helbred.

Batterier indeholder kemiske stoffer der kan forurene miljøet, de bør derfor bortskaffes ved et officielt indsamlingssted.

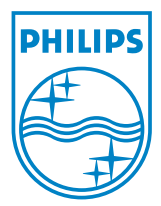

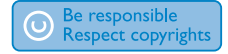

Specifications are subject to change without notice. Trademarks are the property of Koninklijke Philips Electronics N.V. or their respective owners © 2008 Koninklijke Philips Electronics N.V. All rights reserved. www.philips.com

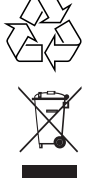

Printed in China wk8133